## Mediendatei/PDF im RTE/Fließtext verlinken und im neuen Fenster öffnen

1. Zu verlinkenden Text markieren und Hyperlink-Manager öffnen

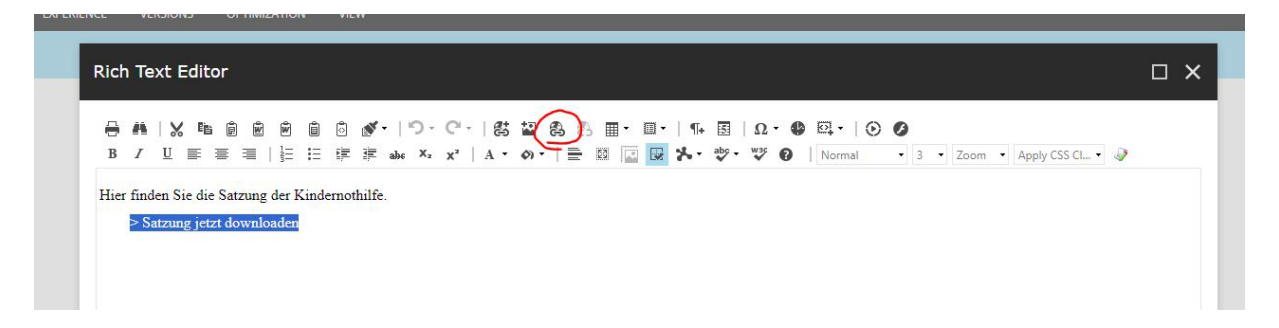

2. Dokumenten-Symbol anklicken

| Hyperlink An    | chor E-Mail              |   |
|-----------------|--------------------------|---|
| URL             | http://                  |   |
| Link Text       | > Satzung jetzt download |   |
| ID              |                          | 0 |
| Target          | None                     |   |
| Existing Anchor | None                     |   |
| Tooltip         |                          |   |
| CSS Class       | Apply Class              |   |
|                 |                          |   |

3. Falls erforderlich: Ansicht ändern

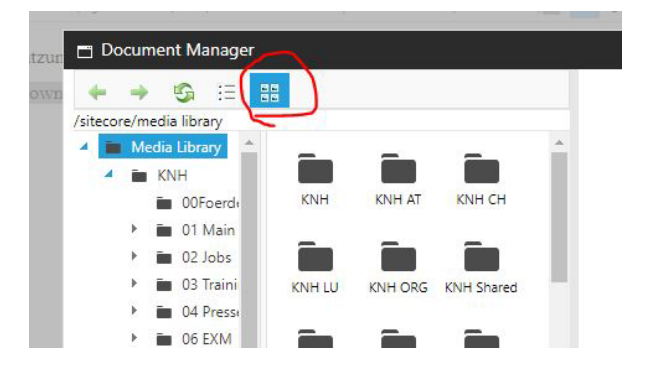

4. Zielordner und Dokument auswählen,

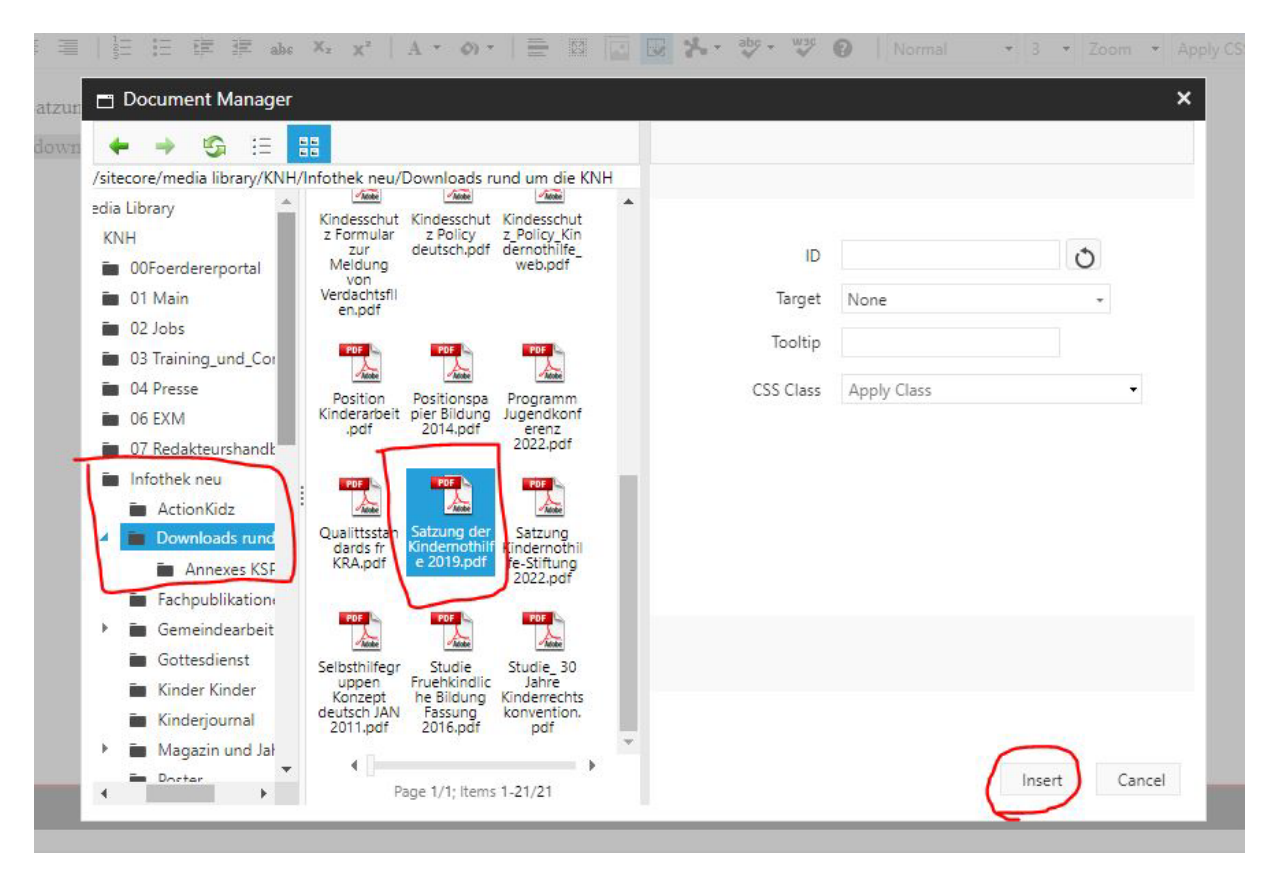

5. Unter ",Target" ",New Window" angeben

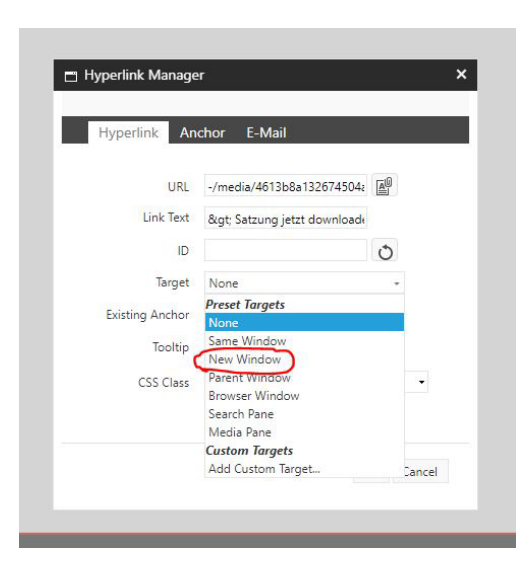

6. Tooltip (Alt-Text) bitte ausfüllen

| 1181 -/media/4613h8a132674504; 60     |   |
|---------------------------------------|---|
| one micalar to roboa rozontoota (     |   |
| Link Text & > Satzung jetzt downloade |   |
| D                                     |   |
| Target New Window +                   |   |
| Existing Anchor None +                |   |
| Tooltip Link zum PDF                  |   |
| CSS Class Apply Class                 | • |

7. Mit "Accept" schließen und Publishen

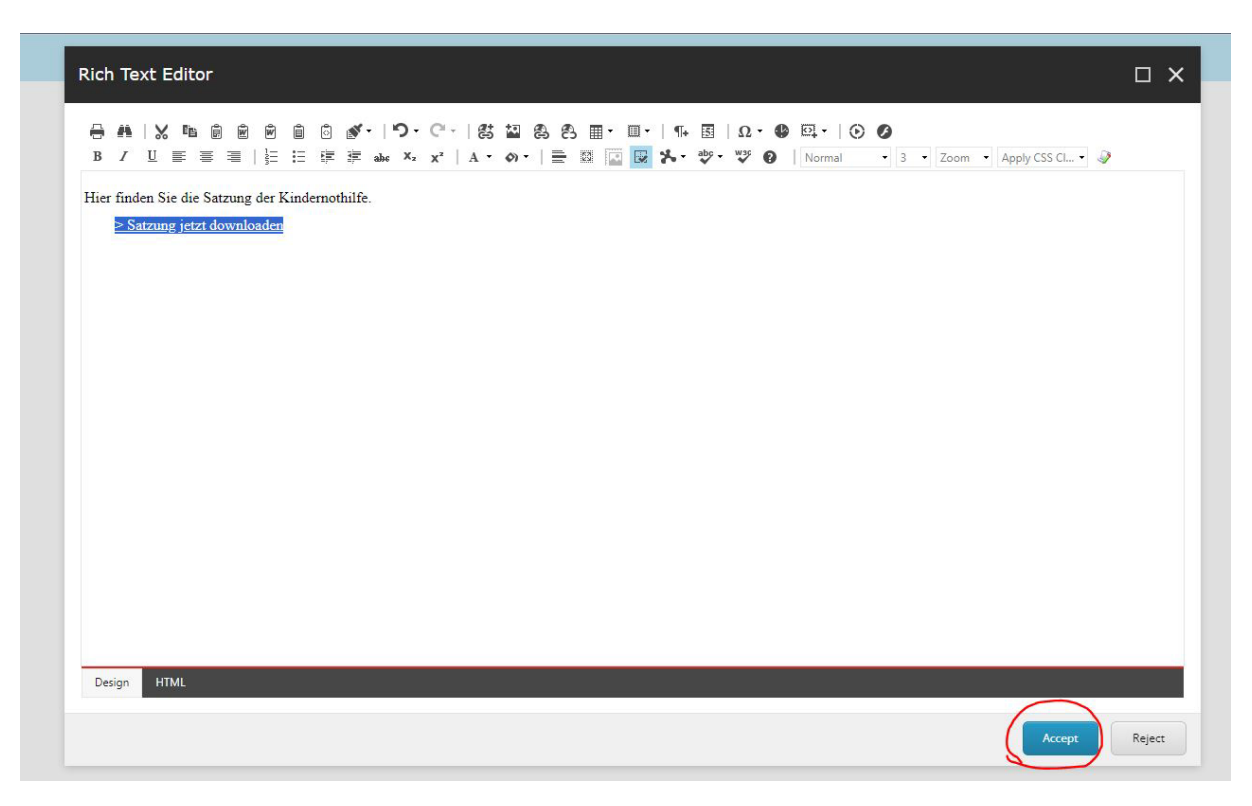